# CARE NETWORK

## сóмо acceder a un correo electrónico seguro

Consumer Direct Care Network (CDCN) utiliza un método seguro para enviar información de salud protegida (PHI). La PHI se envía a través de un correo electrónico seguro. Para consultarla, es necesario que se inscriba o inicie sesión en nuestro sistema de mensajería segura. A continuación, se muestra un ejemplo de cómo se podría ver un mensaje seguro (Fig. 01). **Recuerde que este no es un correo no deseado. No lo borre.** 

### Cómo registrarse

Si es la primera vez que recibe un correo electrónico seguro de CDCN, es necesario que se inscriba. Esta información es diferente a la que usa para iniciar sesión en el portal web o en la verificación electrónica de visitas (EVV). A continuación, se explican los pasos para crear una contraseña e inscribirse en nuestro sistema de correo electrónico seguro:

- Luego de abrir el correo electrónico en su bandeja de entrada, utilice el URL de "Click here" (Haga clic aquí) o seleccione el mensaje adjunto. (Fig. 02)
- **2.** Esto abrirá una ventana del navegador. Seleccione el botón **Click to read message** (Haga clic aquí para leer el mensaje). (Fig. 03)
- **3.** Se le pedirá que cree una cuenta. Ingrese su dirección de correo electrónico y presione **Continue** (Continuar). (Fig. 04)

| C,                                                              | ARE NETWORK                                                                                  |                                                           |
|-----------------------------------------------------------------|----------------------------------------------------------------------------------------------|-----------------------------------------------------------|
|                                                                 | Click to read message                                                                        |                                                           |
|                                                                 | More Info                                                                                    |                                                           |
| Disclaimer: This e<br>use of the address<br>error or simply del | email and its content are confidential<br>see. Please notify the sender if you ha<br>ete it. | and intended solely for the<br>ave received this email in |
| Secured by Proof                                                | ooint Encryption, Copyright © 2009-20                                                        | 014 Proofpoint, Inc. All rights                           |

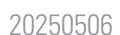

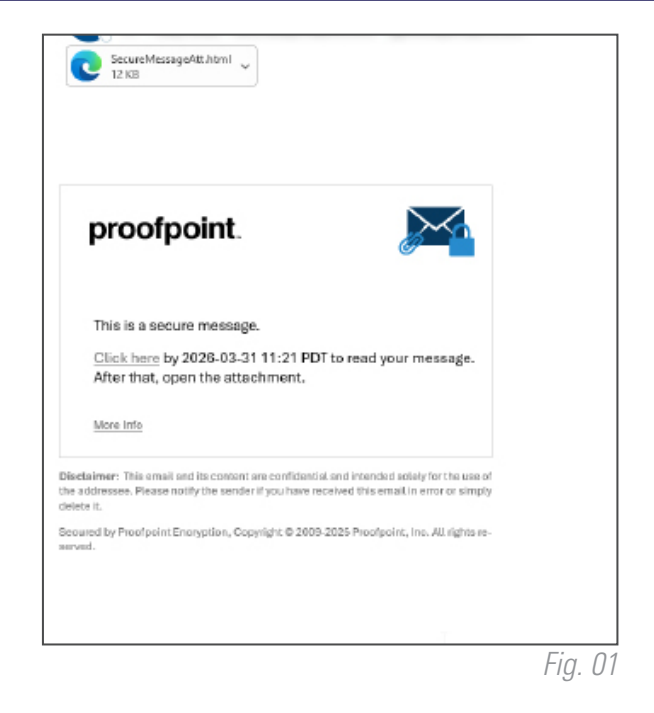

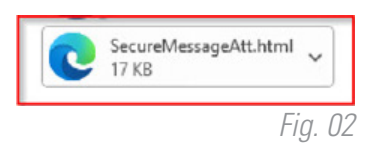

|               | Secure Email                                                          |
|---------------|-----------------------------------------------------------------------|
| First time he | de your email address to proceed.<br>re? You'll be asked to register. |
| Email Addre   | 55                                                                    |
|               |                                                                       |

continúa en la página siguiente

Será necesario crear una contraseña.

- 1. Primero, ingrese su nombre y apellido; luego, cree una contraseña. Asegúrese de seguir las directrices al crear su contraseña. (Fig. 05)
  - Mantenga su contraseña en un lugar seguro, pues la necesitará cada vez que reciba un mensaje de correo electrónico seguro de CDCN.
- A su correo electrónico se le enviará un código de validación. Revise su bandeja de entrada, y su carpeta de correo no deseado/ basura, para obtener el código e ingréselo en la casilla.
- **3.** Seleccione **Continue** (Continuar).
- Recibirá otro correo electrónico con un enlace para activar su cuenta. Si no ve el mensaje, revise su carpeta de correo no deseado/ basura. (Fig. 06)

| CARE NETWORK                                                                                                    |         |
|----------------------------------------------------------------------------------------------------|---------|
| A verification message was sent to your email<br>address which contains a URL you must use to<br>activate your account. Once active, you will be able<br>to send your secure message.        |         |
| If you do not receive this message within a few<br>moments, please check your spam folder or other<br>filtering tools you may be using as this activation<br>message sometimes gets blocked. |         |
|                                                                                                    | Fia. Ol |

|                                                                                                    | CARE NETWORK                                                                                                    |                    |
|----------------------------------------------------------------------------------------------------|----------------------------------------------------------------------------------------------------|--------------------|
|                                                                                                    | Registration                                                                                                    |                    |
| Create your account                                                                                                    | t to read secure email.                                                                                                    |                    |
| Email Address:                                                                                                    | advoctiged on                                                                                                    |                    |
| First Name:                                                                                                    |                                                                                                    |                    |
| Last Name:                                                                                                    |                                                                                                    |                    |
| Password:                                                                                                    |                                                                                                    |                    |
| Confirm Password                                                                                                    |                                                                                                    |                    |
| Validation Code:                                                                                                    | We have sent a validation code to your email address. Please<br>your inbox for the code and enter it below. If you did not rece<br>and need another code:Click here        | e check<br>eive it |
|                                                                                                    | Continue                                                                                                    |                    |
| Password Policy                                                                                                    |                                                                                                    | ×                  |
| <ul> <li>Passwords mu</li> <li>At least one d</li> <li>At least one s</li> <li>Both uppercas</li> <li>Your usernam</li> </ul> | ist be 12-99 characters long.<br>igit (0-9) is required.<br>ymbol character is required.<br>se and lowercase characters are required.<br>e may not appear in the password. |                    |
|                                                                                                    |                                                                                                    | Fig. (             |

#### Iniciar sesión

Si ya está inscrito y desea consultar o enviar un correo electrónico:

 Escriba su correo electrónico y contraseña en la pantalla de inicio de sesión y presione Continue (Continuar). (Fig. 07)

**NOTA:** Cuando se haya inscrito para obtener un cuenta, la próxima vez que desee leer un mensaje seguro se le pedirá que inicie sesión usando su contraseña.

| Log in to read your secure message.                         | _                       | CARE NETWOR           | K |
|-------------------------------------------------------------|-------------------------|-----------------------|---|
| dargerbina diseasanti e geograma Prilano di Alive e constan | Log in to read ye       | our secure message.   |   |
|                                                             | denaddinaddinosofi (gfa | CONTRACTOR CONTRACTOR |   |
| Password                                                    | Password                |                       |   |
| Forgot Password                                             | Forgot Password         |                       |   |
|                                                             |                         |                       |   |

continúa en la página siguiente

#### Guardar su mensaje

Así como con el correo electrónico, usted puede "Reply" (Responder), "Reply All" (Responder a todos) y "Forward" (Reenviar) sus mensajes seguros. Independientemente de si abre o no sus mensajes seguros, estos expirarán luego de 90 días. Si necesita el mensaje por más de 90 días, puede utilizar la opción **Save As** (Guardar como) para descargar el mensaje. (Fig. 08)

| CONSUMER DIRECT<br>CARE NETWORK | Logout                    |
|---------------------------------|---------------------------|
| Reply Reply All Forward         | Save As. Help             |
| Test Message for PPS 8.0.1      | Save Message Body as HTML |
| To:<br>Cc:                      | n Save as EML Message     |

- "Save Message Body as HTML" (Guardar el cuerpo del mensaje como HTML): Descarga el cuerpo del mensaje como <message subject>.html.
- "Save as Zip Archive" (Guardar como archivo Zip): Descarga el mensaje y los archivos adjuntos asociados como <message subject>.zip.
- "Save as EML Message" (Guardar como mensaje EML): Redacta un mensaje RFC2822 con base en el contenido del mensaje de Secure Reader. Esta opción no incluye las imágenes embebidas.

#### Cambiar su contraseña

| En la pantalla de inicio de sesión del correo electrónico seguro, | presione |
|-------------------------------------------------------------------|----------|
| Forgot Password (Olvidé mi contraseña). (Fig. 09)                 |          |

- A su correo electrónico se le enviará un mensaje de restablecimiento de contraseña. (Fig. 10)
   Revise su bandeja de entrada y su carpeta de corre no deseado/basura si no lo encuentra.
- Luego se le pedirá que ingrese una nueva contraseña. (Fig. 11)

**NOTA:** Si su contraseña expira antes de que pueda restablecerla, se le pedirá que la restablezca la próxima vez que lea un mensaje seguro.

**SARE NETWORK** 

Password Reset Request Sent

A password reset message was sent to your email address. Please click the link in that message to

If you do not receive the password reset message within a few moments, please check your spam

reset your password.

folder or other filtering tools.

|                                | CARE NETWORK                        |         |
|--------------------------------|-------------------------------------|---------|
| orreo                          | Log in to read your secure message. |         |
| . (Fig. 11)                    | Password Forgot Password            |         |
| blecerla, se le<br>aje seguro. | Continue                            |         |
| Enter a new                    | password.                           | Fig. 09 |
| New passwo                     | ord                                 |         |
| Confirm pas                    | ntinue Cancel                       |         |
|                                | Fig. 11                             |         |

CONSUMER DIRECT

Fig. 10